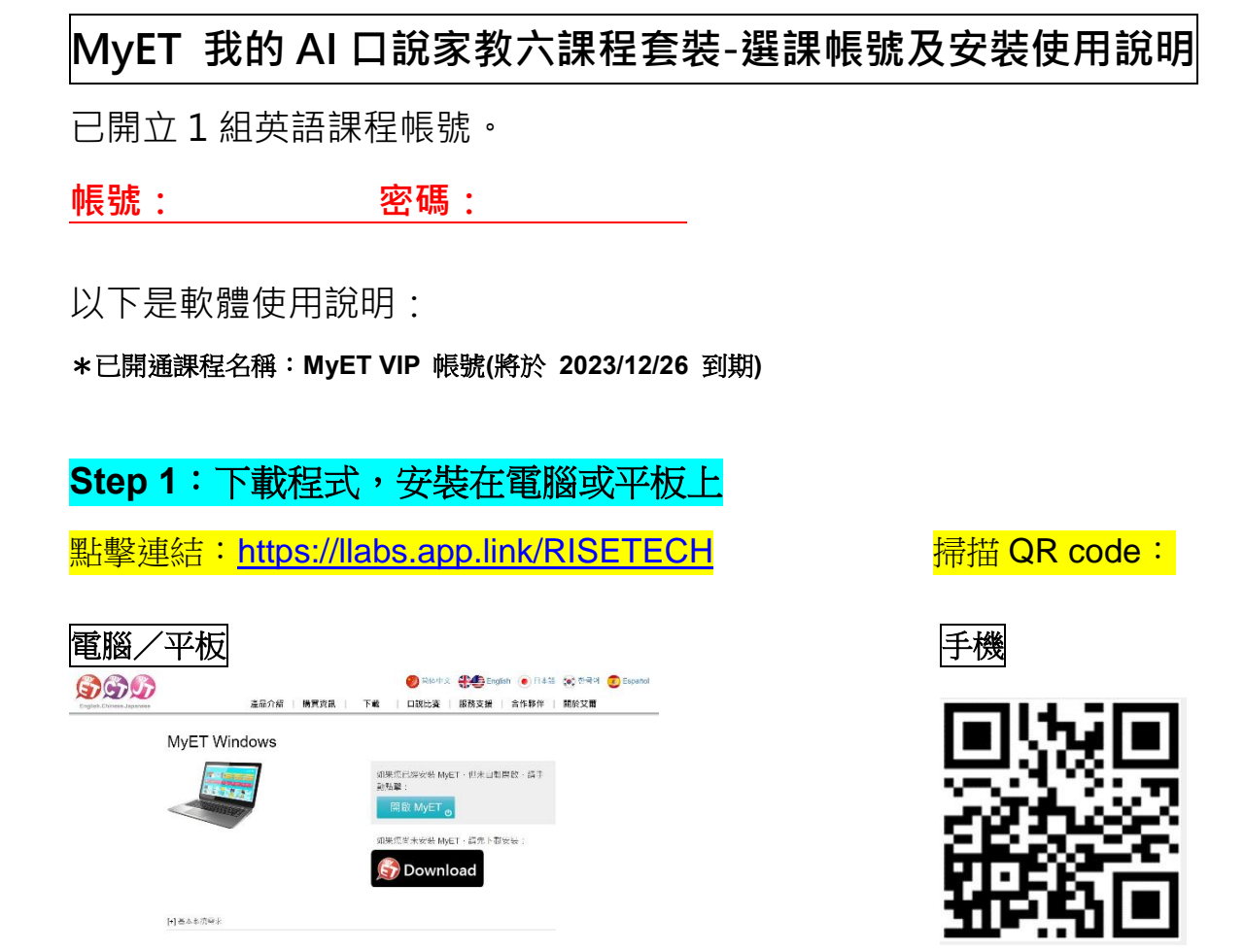

## Step 2:登入軟體

打開軟體,點選右上角「登入」,輸入「帳號」及「密碼」登入。

| 電腦/平板                          |                                                                                                    | 手           | 機                                               |
|--------------------------------|----------------------------------------------------------------------------------------------------|-------------|-------------------------------------------------|
|                                |                                                                                                    | _           | MyÉT                                            |
| 2 h sµh/l have typene<br>0 o 0 | <b>6</b> X                                                                                                    |             | Language Lea                                    |
| MyET<br>野歯 周泰桧                 | 盘入/註冊 ��                                                                                                    | 5           | 20日前連線登入的伺服器是<br>[MyET 台灣伺服器]                   |
| CLETERAND                      | Bind State         Image: State         Image: State <th></th> <th>展號<br/>密碼<br/>× 在這台裝置上記住我的帳號與密碼<br/>全書由這種是 SIZP展 ?</th> |             | 展號<br>密碼<br>× 在這台裝置上記住我的帳號與密碼<br>全書由這種是 SIZP展 ? |
| 推度 联邦 講道                       |                                                                                                    |             | 取消 登入                                           |
|                                | My+1 May Spoaling<br>Contast Marvis<br>Becture Story<br>中國國際。                                                                                                    | <u>ru 🐢</u> | 實用大學英語 1A (1)                                   |
|                                |                                                                                                    | HT RD       | 實用大學英語 1B (1)                                   |
|                                |                                                                                                    | n. m        | 實用大學英語 2A (1)                                   |
|                                |                                                                                                    | and and     | 實田大學苗語 2R (1)                                   |
| (8) / h                        |                                                                                                    |             |                                                 |

## Step3:開始使用 MyET 課程

成功登入後·您會看到 「我的課程」底下出現的即為您的所選課程 ·請點選進入學 習·請準備好麥克風錄音。

| 電腦/平板                                                                                                    | 手機                                                             |
|----------------------------------------------------------------------------------------------------|----------------------------------------------------------------|
| Build monoment B 1 1                                                                                                    | MyET                                                           |
| MyET 登入/註冊 (金)                                                                                                    | SPT 6分鐘測試我的口說能力                                                |
| 2.01     2.01     2.01     2.01     2.01     2.01     2.01     2.01     2.01     2.01     2.01     2.01     2.01     2.01     2.01     2.01     2.01     2.01     2.01     2.01     2.01     2.01     2.01     2.01     2.01     2.01     2.01     2.01     2.01     2.01     2.01     2.01     2.01     2.01     2.01     2.01     2.01     2.01     2.01     2.01     2.01     2.01     2.01     2.01     2.01     2.01     2.01     2.01     2.01     2.01     2.01     2.01     2.01     2.01     2.01     2.01     2.01     2.01     2.01     2.01     2.01     2.01     2.01     2.01     2.01     2.01     2.01     2.01     2.01     2.01     2.01     2.01     2.01     2.01     2.01     2.01     2.01     2.01     2.01     2.01     2.01     2.01     2.01     2.01     2.01     2.01     2.01     2.01     2.01     2.01     2.01     2.01     2.01     2.01     2.01     2.01     2.01     2.01     2.01     2.01     2.01     2.01     2.01     2.01     2.01     2.01     2.01     2.01     2.01     2.01     2.01     2.01     2.01                                                                                                        | <ul> <li>■ 输入課程授權碼</li> <li>■ 新手導號</li> </ul>                  |
| BIC         State         State         S                 | 8/5回程<br>費用大學英語 1A (1) >                                       |
| Bit         Bit         Bit <th>四回 寶用大學英語 1B(1) &gt;&gt;<br/>四回 寶用大學英語 2A(1) &gt;&gt;<br/>四回 寶用大學英語 2A(1) &gt;&gt;</th> | 四回 寶用大學英語 1B(1) >><br>四回 寶用大學英語 2A(1) >><br>四回 寶用大學英語 2A(1) >> |

\*已開通課程名稱:MyET VIP 帳號,一年期,有效使用期限(將於 2023/12/26 到期)

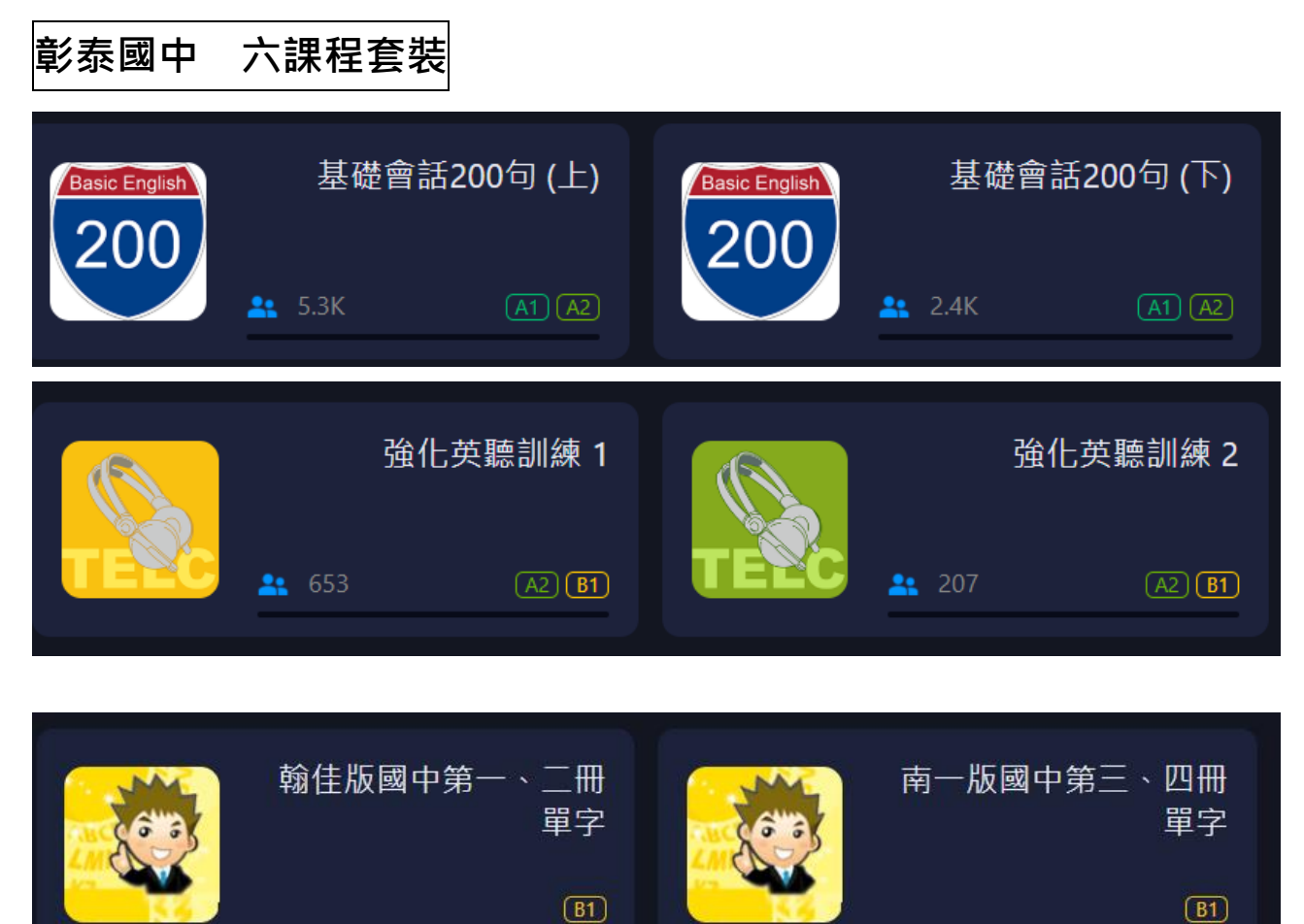